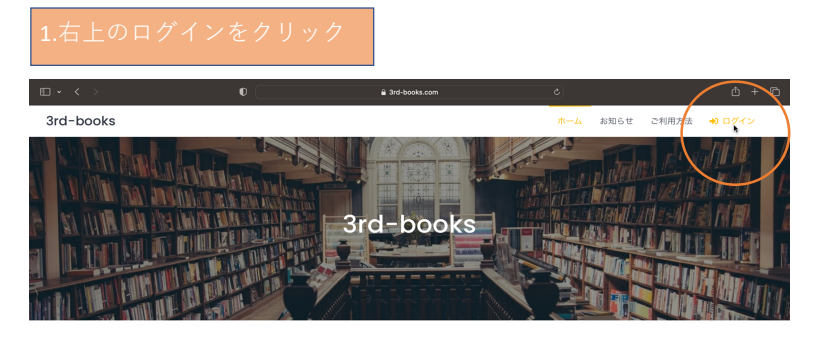

~ログイン後のイメージ~(クリックすると再生されます。)

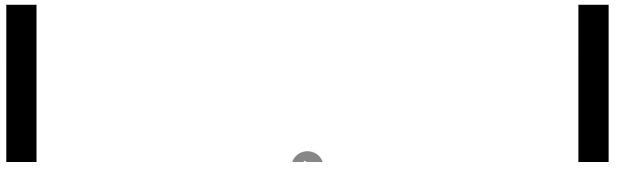

### 2.新規登録をクリック

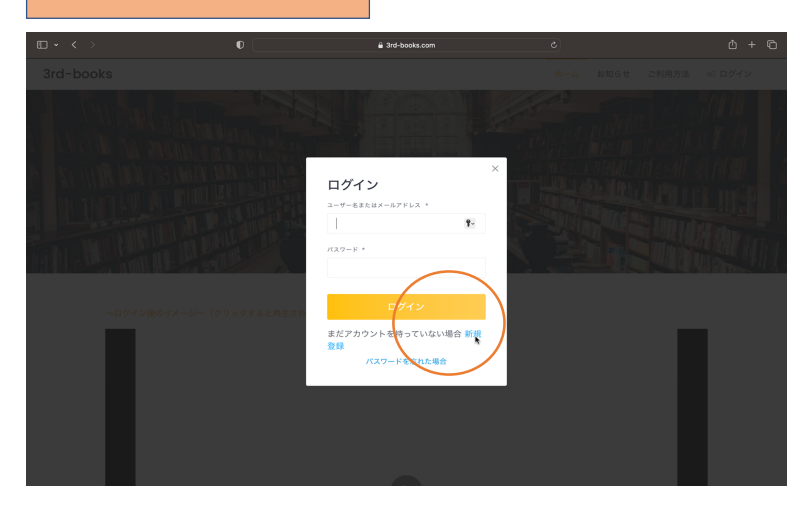

### 3.ユーザー名、メール、パスワードを入力 利用規約、reCAPTCHAを確認してチェックをつける

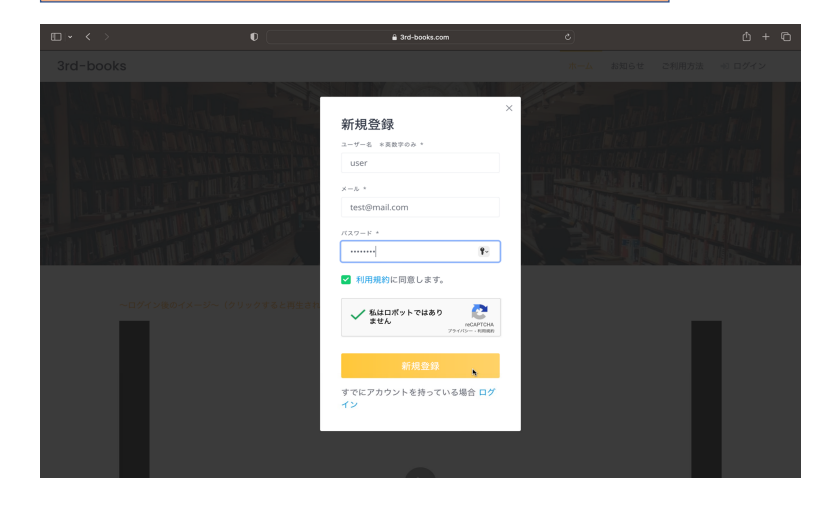

# 4.認証メールが届く リンクをクリックして認証する

【3rd-books】メール認証を行ってください

test1様

まだ本登録は完了しておりません。 24時間以内に以下のURLよりメール認証を行い、本登録を行ってください。

### 5.登録したユーザー名、パスワードでログインする

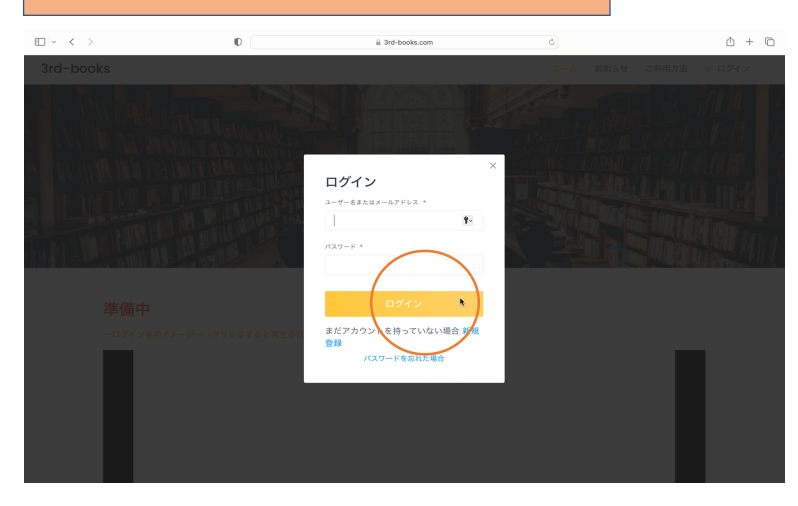

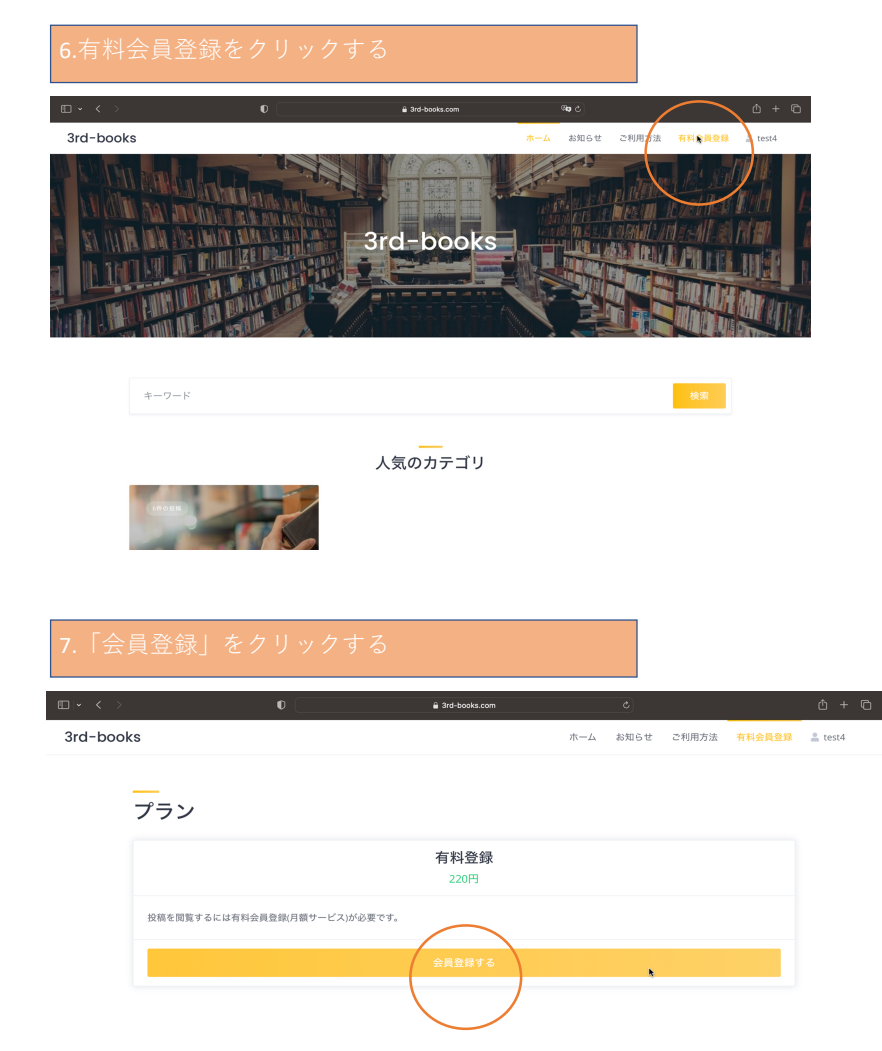

# 

ホーム お問い合わせ

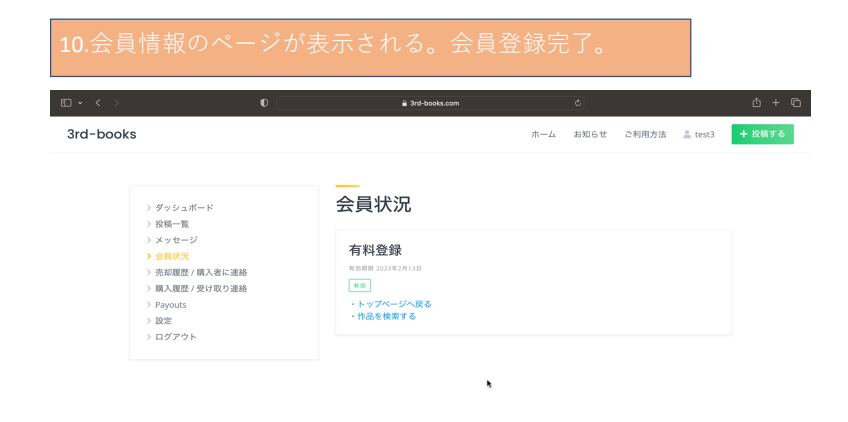

ホーム お問い合わせ